## Содержание

| Поиск статистики по IP-адресу абонента | 3 |
|----------------------------------------|---|
| Поиск активности абонента в GUI CKAT   | 3 |
| Вариант 1 (рекомендуется). NAT флоу    | 3 |
| Вариант 2. Сырой полный нетфлоу        | 4 |
| Подключение раздела NAT флоу           | 4 |
| Настройка срока хранения данных        | 5 |

## Поиск статистики по ІР-адресу абонента

Статистику можно просматривать в следующих разделах QoE Аналитики в GUI:

- 1. Сырой полный нетфлоу (по умолчанию данные хранятся 2 часа)
- 2. *NAT флоу* (по умолчанию данные хранятся **14 дней**, однако данный раздел может быть недоступен в рамках вашей лицензии QoE).

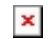

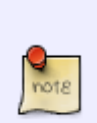

В случае если активность абонента укладывается в рамки хранения данных по умолчанию — перейти к разделу Поиск активности абонента в GUI CKAT. Если абонент был активен вне заданного по умолчанию промежутка времени, рекомендуется добавить лицензионный раздел NAT флоу (предпочтительно) инструкция, либо увеличить время хранения Сырого полного нетфлоу (требует много места на дисках) — инструкция.

## Поиск активности абонента в GUI СКАТ

#### Вариант 1 (рекомендуется). NAT флоу

Возможность просматривать данные об активности абонентов появится после формирования NAT-лога — инструкция здесь.

В GUI СКАТ необходимо перейти в раздел QoE аналитика → NAT флоу.

В разделе NAT флоу нужно:

- 1. Выбрать период
- 2. Включить фильтры "IPv4-адрес источника" и "IPv4-адрес получателя" (отметить галочкой)
- 3. Задать значения включенным фильтрам, применить изменения

|            | VAS Experts                                            | = | QoE аналит      | ика > NAT d      | рлоу           |            |          |                   |          |           |            |     |        |                                   |          | -             |      | d <sup>a</sup> s | 2 V   |
|------------|--------------------------------------------------------|---|-----------------|------------------|----------------|------------|----------|-------------------|----------|-----------|------------|-----|--------|-----------------------------------|----------|---------------|------|------------------|-------|
| По         | иск                                                    | × | Состояние подпи | иски: ОСТАЛОСЬ : | из дней 👻      |            |          |                   |          |           |            |     |        |                                   |          |               |      |                  |       |
| B          | Управление DPI                                         | ~ | Период 02       | 2.04.2023 10:57  | - 02.05.2023 1 | 10:57      | Ö n      | ю всем DPI устрой | ствам    | ~         | 10 минут 🗸 | [   | 7      |                                   |          |               | Ø    | 0~               | ď~    |
| 800<br>800 | Управление PCRF 🗸 🖽 Агрегированный лог NAT 📴 🗄 Фильтры |   |                 |                  |                |            |          |                   |          |           | (3         |     |        |                                   |          |               |      |                  |       |
| _          |                                                        |   | Время           | Ру4-адрес        | Порт           | ІРи4-адрес | Порт     | IPv4-адрес        | Порт     | Логин     | ИДСІ       |     |        | a la m                            |          |               |      | <pre></pre>      | Мо    |
| *          | QoE аналитика                                          | ^ | Q Фильтр        | Q, Фильтр        | Q фильтр       | Q, Фильтр  | Q PHILID | р Q Фильтр        | Q Фильтр | Q, Фяльтр | о,∉ кране  | -   | +      |                                   |          |               |      |                  | гория |
|            | QoE дашборд                                            |   | 2023-05-021     | 100.70.93.216    | 38474          |            | 53       |                   | 1380     | pgw2      | 12582      | _   |        | Фильтр                            | Оператор | Значение      | _    | _                | -     |
|            | Нетфлоу                                                |   | £ 2023-05-02 1  | 100.70.127.84    | 16562          |            | 53       |                   | 1358     | pgw2      | 12582      |     | ) Выкл | п. IPv4-адрес источника           | like     | 45.199.184.19 | 2    | 01               | t     |
|            | Сырой полный нетфлоу                                   |   | 2023-05-021     | 100.70.127.84    | 5874           |            | 53       |                   | 1500     | pgw2      | 12582      |     | ) Выкл | л. Порт источника                 | like     |               |      | 1                | Ľ     |
|            |                                                        |   | \$ 2023-05-021  | 100 70 127 83    | 3000           |            | 53       |                   | 1536     | now2      | 30126      |     | ] Вык  | п. IPv4-адрес получателя          | like     | 91.190.98.8   |      | 1                | 3     |
|            | Кликстрим                                              |   | 1 2023-05-021   | 100.70.127.00    | 04000          |            | 60       |                   | 1000     | pgwz      | 100121     |     | ) Вык  | n. Порт получателя                | like     |               |      | 1                | 3     |
|            | Сырой кликстрим                                        |   | 1 2023-05-02    | 100.70.127.75    | 24322          |            | 53       |                   | 1/32     | pgwz      | 12002      |     | ] Вык  | п. IPv4-адрес источника после nat | like     |               |      | 1                | 1     |
|            | GTP флоу                                               |   | £ 2023-05-021   | 100.70.127.66    | 13923          |            | 53       |                   | 1370     | pgw2      | 20128      |     | ) Вык  | л. Порт источника после nat       | like     |               |      | © 1              | c     |
|            | Сырой GTP флоу                                         |   | \$ 2023-05-021  | 100.70.127.60    | 5858           |            | 53       |                   | 1056     | pgw2      | 12582      |     | ] Вык  | л. Логин                          | like     |               |      | 0 1              | 7     |
|            |                                                        | _ | \$ 2023-05-021  | 100.70.127.14    | 53152          |            | 53       |                   | 1705     | pgw2      | 20125      |     | 1 Bulk | Протокол                          | like     |               |      | @ 1              | -     |
|            | NAT флоу                                               |   | 8 2023-05-021   | 100.70.127.14    | 46338          |            | 53       |                   | 1676     | pgw2      | 20126      |     | ) DUIN | Treaster                          | iller.   |               |      |                  | ~     |
|            | Сырой NAT флоу                                         |   | 2023-05-021     | 100.70.127.1     | 59834          |            | 53       |                   | 1684     | pgw2      | 10125      | -   | ј выкл | п. тип события                    | like     |               |      | ωı               | 1     |
|            | Абоненты                                               |   | 8 2023-05-021   | 100.70.127.1     | 59751          |            | 53       |                   | 1347     | pgw2      | 10125      |     |        |                                   |          |               |      |                  |       |
|            | Триггеры и Нотификация                                 |   | \$ 2023-05-021  | 100.70.127.1     | 50735          |            | 53       |                   | 1498     | pgw2      | 10125      |     |        |                                   |          |               |      |                  | 1     |
|            | Спец. отчеты                                           |   | £ 2023-05-021   | 100.70.126.91    | 44700          |            | 53       |                   | 1891     | pgw2      | 30128      |     |        |                                   | Отмен    | ить           | Прим | нить             |       |
|            |                                                        |   | 1 2023-05-02 1  | 100.70.126.91    | 36832          |            | 443      |                   | 1167     | pgw2      | 201250230  | 20: | UUP 17 |                                   |          |               |      |                  |       |
|            | Администратор                                          |   | £ 2023-05-021   | 100.70.126.90    | 61910          |            | 53       |                   | 1412     | pgw2      | 201258230  | 285 | UDP 17 | 1 1                               |          |               |      |                  |       |
|            | Сервисы VAS cloud                                      | ~ |                 |                  |                |            |          |                   |          | P. 0.76   | 20 1200200 |     |        |                                   |          |               |      |                  |       |
| Versi      | on 2.28.12 S                                           |   | 1-100 of 576    |                  |                | << < 1     | 2 3      | 4 5 >             | >>       |           |            |     |        | []+ Экспорт 100 ↓                 |          |               |      |                  |       |

#### Вариант 2. Сырой полный нетфлоу

В GUI СКАТ необходимо перейти в раздел QoE аналитика → Сырой полный нетфлоу. В разделе NAT флоу нужно:

- 1. Выбрать период (по умолчанию хранится всего 2 часа!)
- 2. Включить фильтры "IPv4-адрес источника" и "IPv4-адрес получателя" (отметить галочкой)
- 3. Задать значения включенным фильтрам, применить изменения

| $\checkmark$ | VAS Experts                                                                                                    | = | QoE аналить     | ика > Сыроі     | й полный нетс   | рлоу       |           |           |                |            |      |       |                |                      |          |                | ● ◎ 4        | 0  | T    |
|--------------|----------------------------------------------------------------------------------------------------|---|-----------------|-----------------|-----------------|------------|-----------|-----------|----------------|------------|------|-------|----------------|----------------------|----------|----------------|--------------|----|------|
| Пои          | 4CK                                                                                                    | × | Период 16.      | 05.2023 19:05 - | 16.05.2023 19:2 | 0          | ö         | По всем D | РІ устройствая | 4          | ~ 7  | -     |                |                      |          |                | ø            | a~ | d ~  |
|              | Управление DPI                                                                                                  | ~ | П Сокращени     | ый сырой лог    |                 |            |           |           |                |            |      | a :   | - dual -       | Ne i                 |          |                |              |    | 4    |
|              | Управление PCRF                                                                                                 | ~ | Начало 👻        | Окончание       | ИД сессии       | ІРу4-адрес | Риб-адрес | Порт      | AC             | IPv4-адрес | IPv6 |       | - <i>ФИЛ</i> Ы |                      |          |                |              | <  | Mon  |
|              |                                                                                                    |   | Q Фильтр        | Q, Фильтр       | Q Фильтр        | Q, Фильтр  | Q Фильтр  | Q Фильтр  | Q Фильтр       | Q. Фильтр  | Q.   | DOHO  |                | -                    |          | _              |              |    | видо |
| *            | <b>QoE аналитика</b>                                                                                            | ^ | 2023-05-16 19   | 2023-05-16 19   | 701256106351    |            |           | 15393     | 16509          |            |      | HHDID |                | Фильтр               | Оператор | Значение       |              |    |      |
|              | QoE дашборд                                                                                                    |   | 2023-05-16 19   | 2023-05-16 19   | 701256106351    |            |           | 15393     | 65533          |            |      |       | Выкл.          | ИД сессии            | like     |                | 0            | Û  |      |
|              | Нетфлоу                                                                                                    |   | 2023-05-16 19   | 2023-05-16 19   | 701256106351    |            | ::        | 53        | 31133          |            | . 1  |       | Выкл.          | IPv4-адрес источника | like     | 45.199.184.192 | ٢            | Û  |      |
| ſ            | Сылой полный цетерлоу                                                                                           |   | 2023-05-16 19   | 2023-05-16 19   | 701256106351    |            |           | 53062     | 65533          |            |      |       | Выкл.          | IPv6-адрес источника | like     |                | 0            | Û  |      |
| L            | oupon non non no reproy                                                                                         |   | 2023-05-16 19   | 2023-05-16 19   | 701256106351    |            |           | 19299     | 8402           |            |      |       | Выкл.          | Порт источника       | like     |                | 0            | Û  |      |
|              | Кликстрин                                                                                                    |   | 2023-05-16 19   | 2023-05-16 19   | 701256106351    |            |           | 30633     | 65533          |            |      |       | Выкл.          | Номер АС источника   | like     |                | 0            | Û  |      |
|              | Сырой кликстрим                                                                                                 |   | 2023-05-16 19   | 2023-05-16 19   | 701256106351    |            |           | 10186     | 8193           |            |      |       | Выкл.          | IPv4-адрес получател | я like   | 91.190.98.8    | 0            | Û  |      |
|              | GTP флоу                                                                                                    |   | 2023-05-16 19   | 2023-05-16 19   | 701256106351    |            |           | 21982     | 65533          |            |      | C     | Выкл.          | IРv6-адрес получател | я like   |                | 0            | Û  |      |
|              | Сырой GTP флоу                                                                                                  |   | 2023-05-16 19   | 2023-05-16 19   | 701256106351    |            |           | 53        | 15169          |            |      | C     | Выкл.          | Порт получателя      | like     |                | 0            | Û  |      |
|              | NAT donov                                                                                                    |   | 2023-05-16 19   | 2023-05-16 19   | 701256106351    |            |           | 48955     | 65533          |            |      | C     | Выкл.          | Номер АС получателя  | like     |                | 0            | Û  |      |
|              | Curoš NAT chrov                                                                                                 |   | 2023-05-16 19   | 2022-05-16 19   | 701256106251    |            |           | 14093     | 41975          |            |      |       | Выкл.          | Сетевой протокол     | like     |                | 0            | Û  |      |
|              | Californi de la californi de la californi de la californi de la californi de la californi de la californi de la |   | 1 2023-00-10 11 | 2023-00-10 17   | 701255105351    |            |           | 10000     | 46500          |            | · ·  |       | Выкл.          | Прикладной протокол  | like     |                | 0            | Û  | 4    |
|              | Абоненты                                                                                                    |   | : 2023-05-10 19 | 2023-08-10 19   | 7012001003010   |            | -         | 18839     | 00033          |            |      |       |                |                      |          | Отменить       | Примена      |    |      |
|              | Триггеры и Нотификация                                                                                          |   | 2023-05-16 19   | 2023-05-16 19   | 701256106351    |            |           | 53        | 206805         |            |      |       |                |                      |          | OTHERMINE      | - Appression |    | 10   |
|              | Спец. отчеты                                                                                                    |   | 2023-05-16 19   | 2023-05-16 19   | 701256106351    |            |           | 17955     | 65533          |            |      |       | 03             | 200800               |          |                |              |    |      |
|              | Администратор                                                                                                   |   | 2023-05-16 19   | 2023-05-16 19   | 701256106351    |            |           | 42126     | 48190          |            | ::   |       | 56191          | 65533 39             | 386      |                |              |    |      |
|              | - 44                                                                                                    |   | 2023-05-16 19   | 2023-05-16 19   | 701256106351    |            |           | 56191     | 65533          |            |      |       | 42126          | 48190 39             | 386      |                |              |    |      |
| Versio       | Сервисы VAS cloud                                                                                               | ř | 1-100 of 576    |                 |                 | × < 1      | 2 3 4     | 5 >       | >>             | 10.07.00.0 |      |       |                | Э. Экспорт 100       | 2        |                |              |    |      |

## Подключение раздела NAT флоу

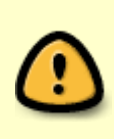

**Для подключения раздела потребуется лицензия QoE Standart.** Если вы планируете в лицензии пользоваться только этим разделом, есть возможность приобрести лицензию со скидкой. Для уточнения информации по лицензиям и для подключения раздела обратитесь к менеджеру VAS Experts.

Чтобы в будущем иметь возможность просматривать статистику по IP-адресу абонента, рекомендуется подключить раздел NAT флоу, его функционала должно хватить для данной задачи. NAT флоу определяет время с точностью до 15 минут, по умолчанию данные хранятся 14 дней, срок можно увеличить. Отчеты можно просматривать в GUI в разделе QoE аналитика → NAT флоу, возможность просматривать данные об активности абонентов появится после формирования NAT-лога — инструкция здесь.

## Настройка срока хранения данных

Если необходимо настроить срок хранения данных, сделать это можно в GUI в разделе Администратор → Конфигурация GUI → Настройки → QoE Stor: Настройки времени жизни БД. Для Сырого полного нетфлоу пункт *Время жизни основного лога fullflow QoE Stor в часах* (1). Для NAT флоу пункт *Время жизни агрегированного лога NAT QoE Stor в днях* (2).

| Поиск х                                                                                                    | Редактор |
|----------------------------------------------------------------------------------------------------|----------|
| в сохранить ст. 3                                                                                                    |          |
| 🖹 Управление DPI 🗸 📽 Ностройки 🕲 Осё Бост, Ностройки времени жизни БД                                                                                                    |          |
| Общие Время жизни кеша QoE Stor в секундах (QOESTOR_CACHE_LIFE_TIME_SEC)                                                                                                    |          |
| ыс тправление РСкн V Интервалы джобов 3600                                                                                                    | U        |
| 🗠 QoE аналитика 🗸 QoE Stor: Соединение с БД (Clickhouse) Время жизни основного лога QoE Stor в часах (QOESTOR_MAIN_LOG_PARTITIONS_LIFE_TIME_HOUR)                                                                                                    | (7)      |
| Coppingent VAS cloud > QoE Stor: Настройки времени жизни БД 2                                                                                                    |          |
| QoE Stor: Hocrpołku duckos Bpenn жизни orperuposoworo nora QoE Stor в днях (QOESTOR_AGG_LOG_PARTITIONS_LIFE_TIME_DAYS)                                                                                                    | 3        |
| Администратор Ностройки SMTP                                                                                                    |          |
| Оборудование Системные Системные Си  | 1        |
| TIO/INJOIGTE/INI TO GRANOVENINE & 52 MYSGI BERNIN WICHWEI & 52 MYSGI BERNIN WICHWEI & 52 MYSGI B |          |
| Роли Настройки пуш-натификаций 14                                                                                                    | ۲        |
| Хурнал действий пользователей Настройки \$\$0-авторизации Время жизни основного лога clickstream QoE Stor в часах (QOESTOR_CUCKSTREAM_MAIN_LOG_PARTITIONS_LIFE_TIME_HOUR)                                                                                                    |          |
| Канфилления (Ш. Настройки карты 2                                                                                                    | 0        |
| Логи GUI                                                                                                    | (7)      |
| Общавляния 018 Настройки кластера 16 16                                                                                                    |          |
| Hactpoйки резервного колирования     A     Pactpoйки резервного колирования     2                                                                                                    | 1        |
| Конфинурация QoE Etor Настройки овто восстановления из резерених колий                                                                                                    |          |
| Логи QoE Stor В днях (QOESTOR_NAT_AGG_LOG_PARTITIONS_LIFE_TIME_DAYS)                                                                                                    | 0        |
| Kondpurypaque CAPTCHA Hootpolike Tpertepole Beene avisave ochoenkoro nord GTP QoE Stor # vecox (QOESTOR_GTP_MAIN_LOG_PARTITIONS_LIFE_TIME_HOUR)                                                                                                    |          |
| Tentruely CAPTCHA 2                                                                                                    | ۲        |
| Donu CAPTCHA Bperns жизни an peruposanikoro nora GTP QoE Stor B dHIX (QOESTOR_GTP_AGG_LOG_PARTITIONS_LIFE_TIME_DAYS) 14                                                                                                    | 0        |
|                                                                                                    |          |

При увеличении времени хранения данных рекомендуется включить удаление старых данных при заполнении диска: Администратор → Конфигурация GUI → Настройки → QoE Stor: Настройки дисков → Пункт *Включить принудительное перемещение данных* ... – выбрать *Включить удаление данных*! → Пункт *Коэффициент перемещения для DEFAULT диска* ... – задать значение 0.1.

|        | VAS Experts                   | Администратор > Конфигурация GUI                 |                                                                                                    | BRAS-CKAT-Чита: Синоронизация<br>абонентов и каналов<br>Синхронизация абонентов и<br>каналов устанию завелиена |
|--------|-------------------------------|--------------------------------------------------|----------------------------------------------------------------------------------------------------|----------------------------------------------------------------------------------------------------|
| Пои    | CK X                          | 🛙 Сохранить 🖘 🕚                                  | 🖓 🛄 Форма                                                                                                   | ч. семиктор                                                                                                    |
| Ei     | Управление DPI 🗸              | , 📽 Настройки                                    | QoE Stor: Настройки дисков                                                                                  |                                                                                                    |
|        |                               | Общие                                            |                                                                                                    | Ψ                                                                                                    |
| 800    | Управление PCRF 🗸 🗸           | Интервалы джобов                                 | Перенос данных на COLD диск (QOESTOR_MOVE_OLD_PARTITIONS_TO_COLD_DISK)                                      |                                                                                                    |
| -      | QоЕ аналитика 🗸 🗸             | QoE Stor: Соединение с БД (Clickhouse)           |                                                                                                    | •                                                                                                    |
| 0      | Сервисы VAS cloud             | QoE Stor: Настройки времени жизни БД             | Список логов для перемещения на COLD диск (QOESTOR_LOGS_TO_MOVE_TO_COLD_DISK)                               | , ®                                                                                                    |
|        |                               | QoE Stor: Настройки дисков                       |                                                                                                    |                                                                                                    |
| යු     | Администратор                 | Настройки SMTP                                   | время жизни лога до переноса на COLD диск в часах (QDESTOR_LOGS_LIFETIME_BEFORE_MOVING_TO_COLD_DISK)<br>720 | 0                                                                                                    |
|        | Оборудование                  | Системные                                        | Дни недели на COLD диск (QOESTOR_MOVE_OLD_PARTITIONS_TO_COLD_DISK_SCHEDULE_WEEK_DAYS)                       |                                                                                                    |
|        | Пользователи                  | Подключение к БД MySql                           |                                                                                                    | ~ ®                                                                                                    |
|        | Роли                          | Настройки пуш-нотификаций                        | Часы на COLD диск (QOESTOR_MOVE_OLD_PARTITIONS_TO_COLD_DISK_SCHEDULE_HOURS)                                 |                                                                                                    |
|        | Журнал действий пользователей | Настройки SSO-авторизации                        |                                                                                                    | v                                                                                                    |
|        | Конфигурация GUI              | Настройки карты                                  | Включить принудительное перемещение данных для DEFAULT диска (QOESTOR_FORCE_MOVE_FROM_DEFAULT_DISK)         | 0                                                                                                    |
|        | Derty OIII                    | Настройки VasCloud                               | выличить удиление дилных:                                                                                   |                                                                                                    |
|        | Обновление GUI                | Настройки кластера                               | Коэффициент перемещения для DEFAULT диска (QOESTOR_FORCE_MOVE_FROM_DEFAULT_DISK_FACTOR) 0.1                 | 0                                                                                                    |
|        |                               | Настройки резервного копирования                 |                                                                                                    |                                                                                                    |
|        | Конфигурация QoE Stor         | Настройки авто восстановления из резервных копий | включить принудительное перемещение данных для нот диска (цосьток, ноксе_моче_нком, нот_ольк)               | , ®                                                                                                    |
|        | Логи QoE Stor                 | Настройки Telegram                               | Коэффициент перемещения для HOT диска (QOESTOR_FORCE_MOVE_FROM_HOT_DISK_FACTOR)                             |                                                                                                    |
|        | Конфигурация САРТСНА          | Настройки Триггеров                              | 0.1                                                                                                    | 0                                                                                                    |
|        | Темплейт САРТСНА              |                                                  | Включить принудительное перемещение данных для COLD диска (QOESTOR_FORCE_MOVE_FROM_COLD_DISK)               |                                                                                                    |
|        | Логи САРТСНА                  |                                                  |                                                                                                    | ~ @                                                                                                    |
| >_     | SSH терминал устройства 🛛 🗸   | ,                                                | Коэффициент перемещения для COLD диска (QOESTOR_FORCE_MOVE_FROM_COLD_DISK_FACTOR)                           | ۲                                                                                                    |
| Versio | n 2.28.7 B                    |                                                  | <u>v.</u>                                                                                                   |                                                                                                    |

# Узнать, сколько места на диске занимают логи можно в разделе QoE аналитика $\rightarrow$ Администратор $\rightarrow$ Отчеты $\rightarrow$ Информация о табличном пространстве.

|        | VAS Experts                          |   | QoE аналитика >                       | Администратор |                  |                  |                  |                  |                                                |                               | СКАТ-DPI: Синоронизация<br>абонентов и каналов<br>Синоронизация абонентов и<br>каналов успецию завершена |  |
|--------|--------------------------------------|---|---------------------------------------|---------------|------------------|------------------|------------------|------------------|------------------------------------------------|-------------------------------|----------------------------------------------------------------------------------------------------|--|
| 1107   |                                      |   |                                       |               |                  |                  |                  |                  |                                                |                               | N                                                                                                    |  |
|        | Управление DPI                       |   | Ш Информация о табличном пространстве |               |                  |                  |                  |                  | Информация о табличном пространстве            | Е Отчеты                      | BRAS-CKAT: Синхронизация<br>абонентов и каналов                                                          |  |
|        |                                      |   | Таблица                               | Диск          | Хост кластера    | Мин. партиция    | Макс. партиция   | На диске, байт 💙 |                                                | Список пр                     | Синхронизация абонентов и<br>каналов успешно завершена                                                   |  |
| 820    | Управление PCRF                      | ~ | Q, Фильтр                             | Q, Фильтр     | Q, Фильтр        |                  |                  |                  |                                                | 🕞 🕞 Информац                  | ия о табличном пространстве                                                                              |  |
| -      | QoE аналитика                        | ^ | .inner.fullflow_agg                   | default       | ckat-db.myfbt.ru | 2023-03-23 15:00 | 2023-04-06 14:00 | 396 064 227 752  |                                                | Информ                        | ация о табличном пространстве                                                                            |  |
|        | QoE дашборд                          |   | .inner.clickstream_agg                | default       | ckat-db.myfbt.ru | 2023-03-23 15:00 | 2023-04-06 14:00 | 46 855 775 519   | 20015009000086<br>5% 11066                     | 🗅 Информ                      | ация о партициях                                                                                         |  |
|        | Нетфлоу                              |   | .inner.natflow_agg                    | default       | ckat-db.myfbt.ru | 2023-03-23 15:00 | 2023-04-06 14:00 | 20 015 063 230   | 46855775519<br>11%                             | Информ                        | ация о кеше                                                                                              |  |
|        | Сырай полный нетгороу                |   | fullflow                              | default       | ckat-db.myfbt.ru | 2023-04-06 13:00 | 2023-04-06 14:00 | 3 743 176 575    |                                                | 🗄 🗅 Информация о справочниках |                                                                                                    |  |
|        | amprover recommendation registration |   | natflow                               | default       | ckat-db.myfbt.ru | 2023-04-06 13:00 | 2023-04-06 14:00 | 684 112 049      |                                                |                               |                                                                                                    |  |
|        | Кликстрим                            |   | .inner.clickstream_from               | , default     | ckat-db.myfbt.ru | 2023-04-06 13:00 | 2023-04-06 14:00 | 672 427 835      |                                                |                               |                                                                                                    |  |
|        | Сырой кликстрим                      |   | clickstream                           | default       | ckat-db.myfbt.ru | 2023-04-06 13:00 | 2023-04-06 14:00 | 299 968 806      |                                                |                               |                                                                                                    |  |
|        | GTP флоу                             |   | .inner.subscribers_flow               | default       | ckat-db.myfbt.ru | 2023-03-23 15:00 | 2023-04-06 14:00 | 69 511 533       |                                                |                               |                                                                                                    |  |
|        | Сырой GTP флоу                       |   |                                       |               |                  |                  |                  |                  |                                                |                               |                                                                                                    |  |
|        | NAT флоу                             |   |                                       |               |                  |                  |                  |                  | 396064227752                                   |                               |                                                                                                    |  |
|        | Сырой NAT флоу                       |   |                                       |               |                  |                  |                  |                  | 80%                                            |                               |                                                                                                    |  |
|        | Абоненты                             |   |                                       |               |                  |                  |                  |                  |                                                |                               |                                                                                                    |  |
|        | Онлайн отчеты                        |   |                                       |               |                  |                  |                  |                  |                                                |                               |                                                                                                    |  |
|        | Триггеры и Нотификация               |   |                                       |               |                  |                  |                  |                  |                                                |                               |                                                                                                    |  |
|        | Спец. отчеты                         | 1 |                                       |               |                  |                  |                  |                  | 📕 inner fullflow, ogg 📕 inner olioletream, ogg |                               |                                                                                                    |  |
|        | Администратор                        |   |                                       |               |                  |                  |                  |                  | inner.natflow_agg fullflow natflow             |                               |                                                                                                    |  |
| 0      | Сервисы VAS cloud                    | ~ | 8                                     | 8             |                  | 2023-03-23       | 2023-04-06       | 468 404 263      | inner.subscribers_flow                         |                               |                                                                                                    |  |
| Versio | n 2.28.7 B                           |   | 1-8 of 8                              | **            | < 1 > >>         |                  | ₿+ Эксп          | орт 100 🗸        | В- Экспорт                                     |                               |                                                                                                    |  |